# BOLSAS UNIEDU univille

### TUTORIAL DE CADASTRO LICENCIATURAS UNIEDU

9 CURSOS DE LICENCIATURA RECURSO FUMDES BOLSA 100% + R\$ 500,00 (auxílio permanência)

**Bolsas UNIEDU** 

| $\leftrightarrow \rightarrow G$ |   | bolsasuniedu.sed.sc.gov.br                      |
|---------------------------------|---|-------------------------------------------------|
|                                 |   | bolsasuniedu.sed.sc.gov.br                      |
| Documentos                      | Q | bolsasuniedu.sed.sc.gov.br - Pesquisa do Google |

Acesse bolsas <u>https://bolsasuniedu.sed.sc.gov.br/</u>

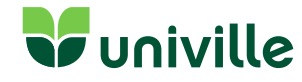

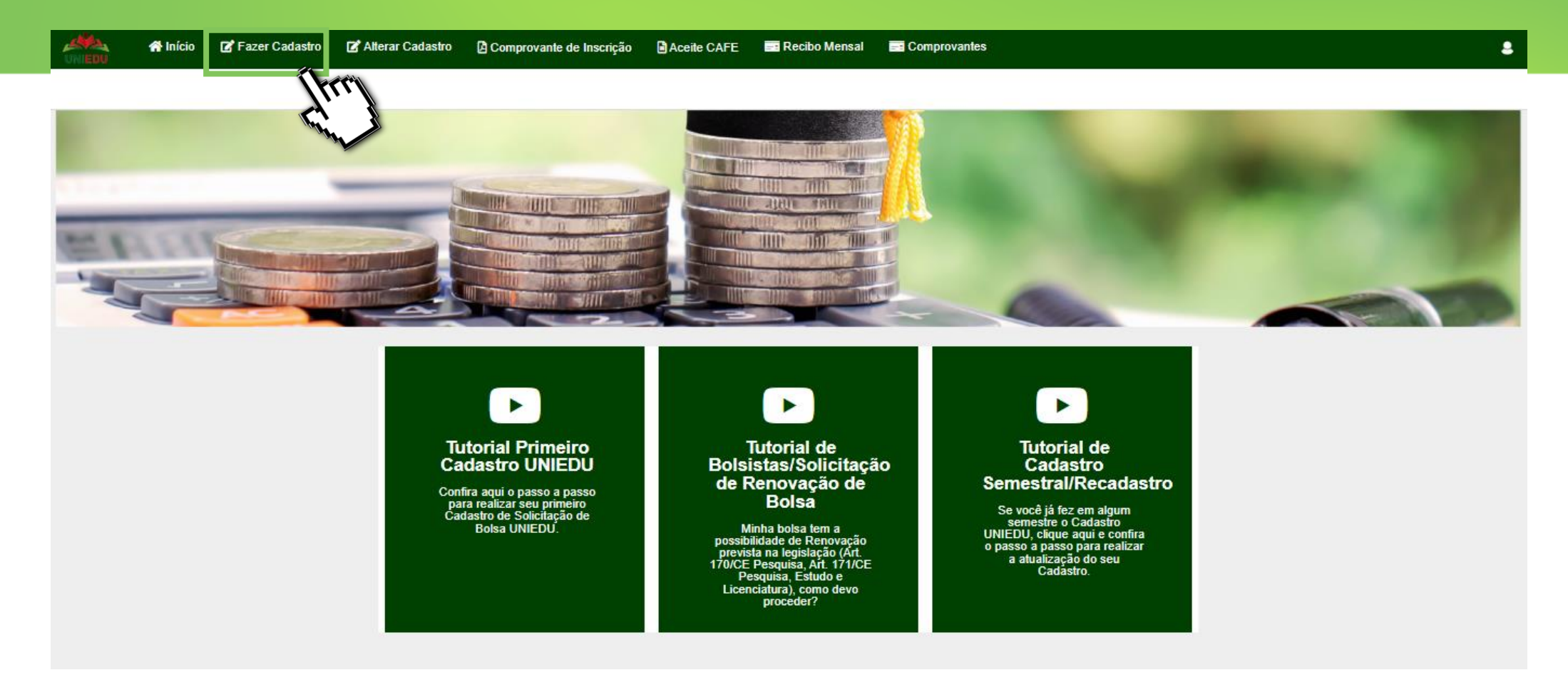

• Clique em FAZER CADASTRO.

Bolsas UNIEDU

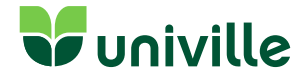

|          | 👚 Início                                                                   | 🗭 Fazer Cadastro                              | 🕼 Alterar Cadastro       | Comprovante de Inscrição | Aceite CAFE | 🖃 Recibo Mensal | Comprovantes | 8                                                                                                    |
|----------|----------------------------------------------------------------------------|-----------------------------------------------|--------------------------|--------------------------|-------------|-----------------|--------------|----------------------------------------------------------------------------------------------------|
| Login d  | e acesso a                                                                 | os Comprovante                                | es                       |                          |             |                 |              |                                                                                                    |
| Informaç | iões Gerais<br>Ano Concer<br>Seme<br>CPF do Candi<br>Se<br>Não sou um robô | asão 2022<br>estre 2<br>dato CPF DO A<br>enha | LUNO<br>Esqueceu a Senha | a?                       |             |                 | reCAPTCHA    | Lembrando que você deve clicar<br>na confirmação do reCAPTCHA<br>por último, para só então clicar<br>em CONFIRMAR. |
| Crie     | e seu c                                                                    | adastro ir                                    | nicial com               | CPF e E-MAIL             | e após      | clique em       | CONFIRMA     | <b>R</b> .                                                                                                    |

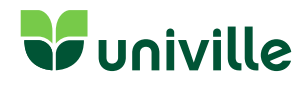

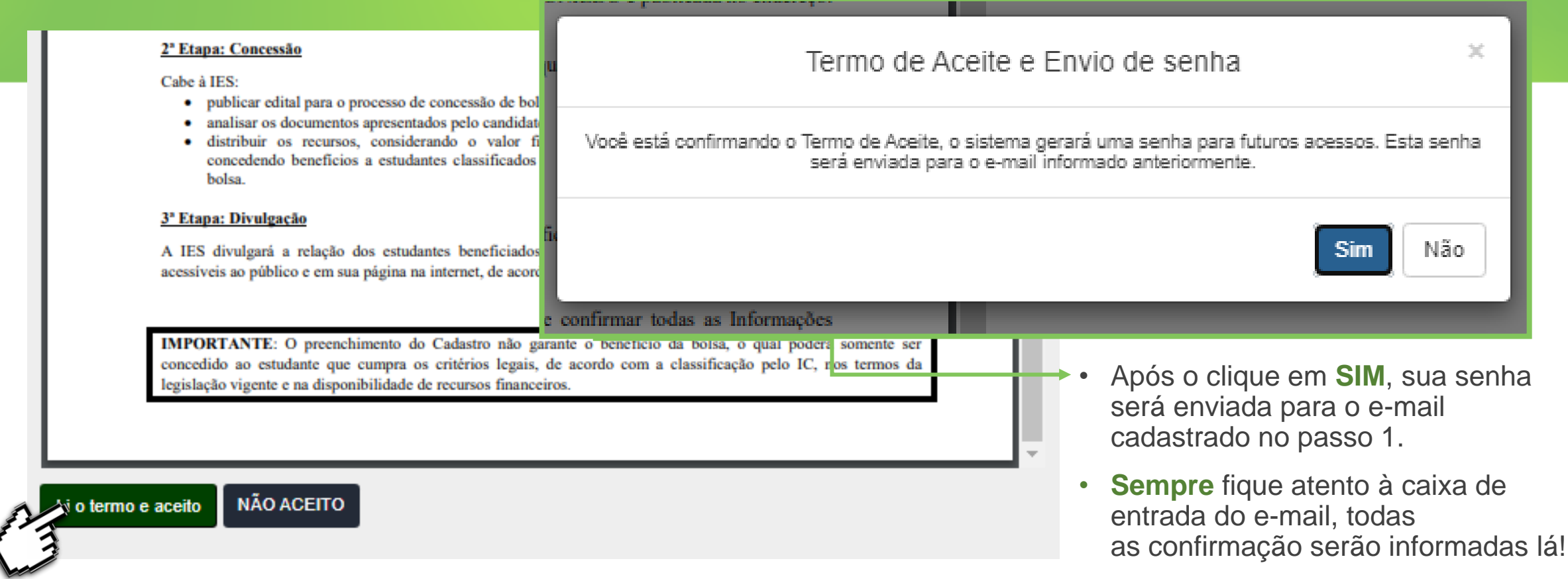

• Você deve ler o termo de aceite contendo todas as regras e informações e clicar em LI O TERMO E ACEITO.

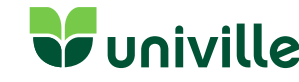

|           | 😤 Início | 🗭 Fazer Cadastro | 🕼 Alterar Cadastro | Comprovante de Inscrição | Aceite CAFE | 📰 Recibo Mensal | Comprovantes |  |
|-----------|----------|------------------|--------------------|--------------------------|-------------|-----------------|--------------|--|
| Inscrição |          |                  |                    |                          |             |                 |              |  |
|           |          |                  |                    |                          |             |                 |              |  |

| Informações Gerais          |               |          |                |   |  |
|-----------------------------|---------------|----------|----------------|---|--|
| Concessão                   | 2022          |          |                |   |  |
| Semestre                    | 2º Semestre   |          |                |   |  |
| CPF do Estudante *          | XXXXX         |          |                |   |  |
| RG *                        | XXXXX         | ]        |                |   |  |
| Nome do Estudante *         | XXXXX         | ]        |                |   |  |
| Nascimento *                | XXXXX         |          |                |   |  |
| Naturalidade *              | Brasileiro(a) | Estado * | SANTA CATARINA | ~ |  |
| Município de Naturalidade * | JOINVILLE -   |          |                |   |  |
| Estado Civil *              | Solteiro(a)   | •]       |                |   |  |
| Mãe *                       | XXXXX         | ]        |                |   |  |

• Insira as informações/dados solicitados, atenção aos dados obrigatórios.

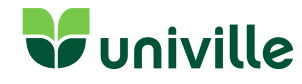

- Preencha o cadastro com dados essenciais.
- Selecione a Instituição de Ensino: Universidade da Região de Joinville;

Escolha o curso de seu interesse:

- Ciências da Religião;
- Educação Especial;
- Filosofia;
- Geografia;
- Letras Inglês;
- Letras Espanhol;
- Pedagogia;
- Sociologia;
- Tecnologia Educacional;

| iscrição                                                                              |                                                            |  |
|---------------------------------------------------------------------------------------|------------------------------------------------------------|--|
| Instituição de Ensino Superior (IES) *                                                | UNIVILLE-UNIVERSIDADE DA REGIÃO DE JOINVILLE - JOINVILLE - |  |
| Matrícula na IES *                                                                    | o [[frrr]]                                                 |  |
| Modalidade *                                                                          | Presencial                                                 |  |
| Grau *                                                                                | Licenciatura 🗸                                             |  |
| Curso *                                                                               | SELECIONE                                                  |  |
| Fase *                                                                                | Y)                                                         |  |
| Renda Familiar Bruta Mensal *                                                         | 0,00                                                       |  |
| Valor dos Bens do Grupo Familiar<br>(móveis e imóveis)                                | 0,00                                                       |  |
| Despesa familiar mensal, com<br>educação paga, para outro membro do<br>grupo familiar | 0,00                                                       |  |
| Despesa familiar mensal, para estudo,<br>com transporte coletivo                      | 0,00                                                       |  |
| Dívida com financiamento                                                              | 0,00                                                       |  |
| Deseja concorrer a bolsa do<br>PROE SDE?                                              | SELECIONE ~                                                |  |
| Deseja concorrer a bolsa de Pesquisa<br>e/ou Extensão?                                | SELECIONE ~                                                |  |
| Você possui deficiência ou invalidez<br>permanente? *                                 | SELECIONE V                                                |  |

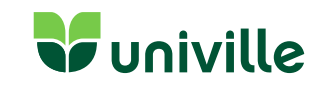

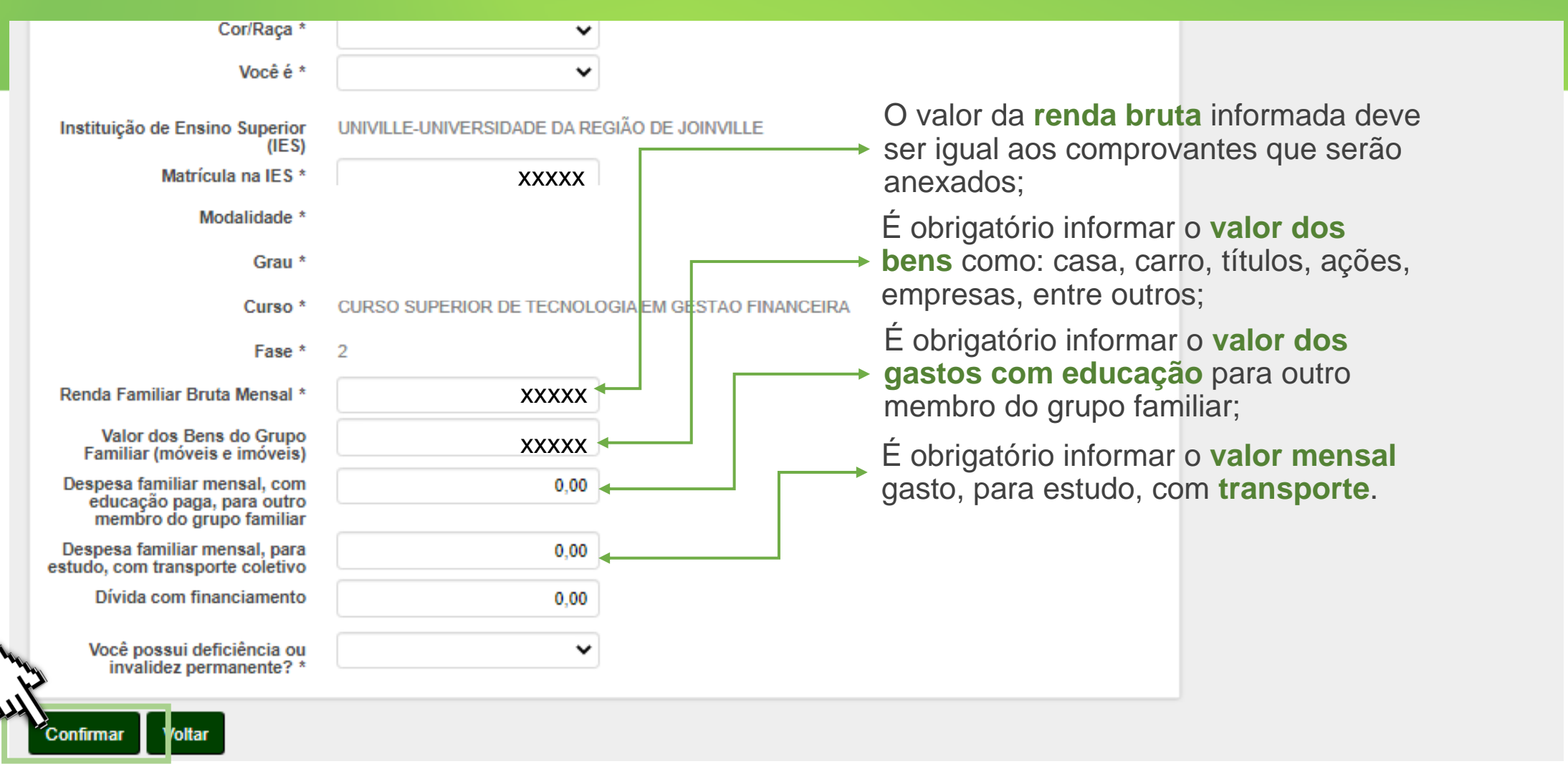

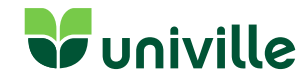

Comprovante de Inscrição Aceite CAFE Fazer Cadastro Z Alterar Cadastro Recibo Mensal Comprovantes A Início Grupo Familiar Informações Gerais CPF do Aluno Ano 2021 Renda Bruta Mensal 9.745.00 Semestre 2 Valor dos Bens do Grupo Familiar Despesa familiar mensal, com 0.00 50.000.00 educação paga, para outro membro do grupo familiar Despesa familiar mensal, para estudo, com transporte coletivo Quantidade Membro Familiar 5 190.00 Renda familiar per capita 1949.00 Aviso Inclua os membros que compõem a sua família (exceto você), morando ou não na mesma casa, mas que dependam da mesma renda bruta já informada no módulo Inscrição/Informações Gerais. Para excluir um membro incorreto clique no "x" ao lado esquerdo do Nº. Nº Nome Membro familiar Grau parentesco Idade Formação Ocupação

1 MARIA XXX MAE 32 ¥ 42 Bacharel × Outros v JOSE XXX PAI Ensino Fundamental Comple V Mecânicos de manutenção ( V 30 2 × 51 Insei o unsei A R A PALA PRIME DA AVAI

• Insira os dados do seu Grupo Familiar.

0

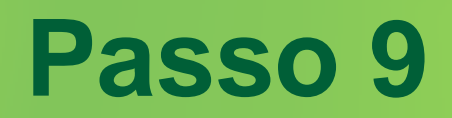

| 111 | 🍇 👫 Inici<br>110                                                                                                    | p 🗹 Fazer Cadastro                                                                                                    | Alterar Cadastro                                                      | Comprovante de Inscrição                                              | Aceite CAFE                                  | Recibo Mensa              | Comprovantes                                                                                                  | * |
|-----|----------------------------------------------------------------------------------------------------|----------------------------------------------------------------------------------------------------|-----------------------------------------------------------------------|-----------------------------------------------------------------------|----------------------------------------------|---------------------------|----------------------------------------------------------------------------------------------------|---|
| Qu  | estionário So                                                                                                    | cioeconômico ┥                                                                                                    |                                                                       |                                                                       |                                              |                           |                                                                                                    |   |
|     | DGRAMA DE BOLS<br>(ARINA-UNIEDU - 3<br>cioeconômico<br>è possui alguma ou<br>portante: Nos caso<br>Sim<br>Não<br>è já possui graduar<br>Sim<br>Não<br>de você cursou o er<br>Escola pública<br>Escola particular<br>Escola particular<br>Escola particular<br>Escola pública e<br>Escola pública e | AS UNIVERSITÁRIAS DE<br>2021<br>tra modalidade de bolsa or<br>de atualização de cadastro<br>ão, exceto licenciatura curt<br>sino médio?<br>sem bolsa<br>com bolsa parcial<br>com bolsa integral<br>particular sem bolsa<br>particular com bolsa parcia<br>particular com bolsa parcia | SANTA<br>iunda de recursos públicos<br>não considere para esta<br>ta? | . exceto nos casos de participação<br>resposta a Bolsa UNIEDU recebid | em programas de caj<br>a no semestre anterio | Ate<br>con<br>pró:<br>con | enção: responda de acordo<br>n a sua realidade, pois no<br>ximo passo você terá de<br>nprovar as informações! |   |
| 0   | Ônibus                                                                                                    |                                                                                                    |                                                                       |                                                                       |                                              |                           |                                                                                                    |   |

• Responda o Cadastro Socioeconômico.

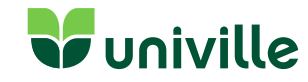

Sobre os documentos a serem inseridos:

1) Os documentos devem estar em PDF, ou JPG com tamanho até 3MB. Para os documentos referentes a renda familiar e aos bens do grupo familiar, estes poderão ter até 10MB.

2) Cada item aceita apenas um único arquivo.

3) Organize os nomes dos arquivos de maneira curta e sem caracteres especiais para evitar problemas.

| Documento                                                                 | Modelo 1 |
|---------------------------------------------------------------------------|----------|
| Comprovante da Renda Familiar                                             |          |
| Histórico Escolar de Graduação OU Atestado de Matrícula (Ingressantes)    |          |
| Comprovante da Deficiência ou Invalidez Permanente                        |          |
| Comprovante de residência no Estado de Santa Catarina há no mínimo 2 anos |          |
| Documento(s) do Ensino Médio                                              |          |
| Documentos de identificação do estudante                                  |          |
| Termo de adesão ao programa e projetos de extensão de caráter social      | •        |
| Comprovante do Tipo de Moradia                                            | J        |

**RELAÇÃO DE DOCUMENTOS ENVIADOS** 

• Agora é o momento de organizar e inserir os **Documentos Comprobatórios** em PDF.

Atenção: se você estiver com dúvidas para organizar a documentação, transformar em PDF ou saber quais documentos são válidos, seguem as soluções:

- Guia de Documentação UNIEDU.pdf
- Vídeo Guia de Documentos UNIEDU
- <u>Tutorial para Escanear</u>
  <u>Documentos</u>

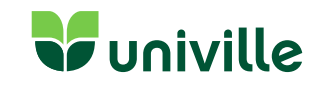

#### **Passo 10.1**

Sobre os documentos a serem inseridos:

1) Os documentos devem estar em PDF, ou JPG com tamanho até 3MB. Para os documentos referentes a renda familiar e aos bens do grupo familiar, estes poderão ter até 10MB.

2) Cada item aceita apenas um único arquivo.

3) Organize os nomes dos arquivos de maneira curta e sem caracteres especiais para evitar problemas.

| Documento                                                                 | Modelo 1 |
|---------------------------------------------------------------------------|----------|
| Comprovante da Renda Familiar                                             |          |
| Histórico Escolar de Graduação OU Atestado de Matrícula (Ingressantes)    |          |
| Comprovante da Deficiência ou Invalidez Permanente                        |          |
| Comprovante de residência no Estado de Santa Catarina há no mínimo 2 anos |          |
| Documento(s) do Ensino Médio                                              |          |
| Documentos de identificação do estudante                                  |          |
| Termo de adesão ao programa e projetos de extensão de caráter social      |          |
| Comprovante do Tipo de Moradia                                            |          |

Atenção: aqui você deve inserir o histórico e certificado do ensino médio, pois você ainda não está matriculado. Dessa forma, você terá que inserir 2 (duas) vezes o histórico na documentação.

 Aqui você pode fazer o download do documento para preenchimento.

#### RELAÇÃO DE DOCUMENTOS ENVIADOS

Aqui você pode descarregar os Documentos em PDF.

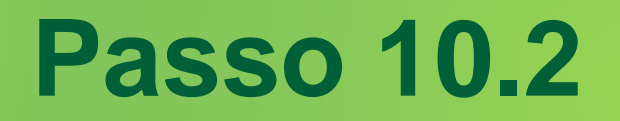

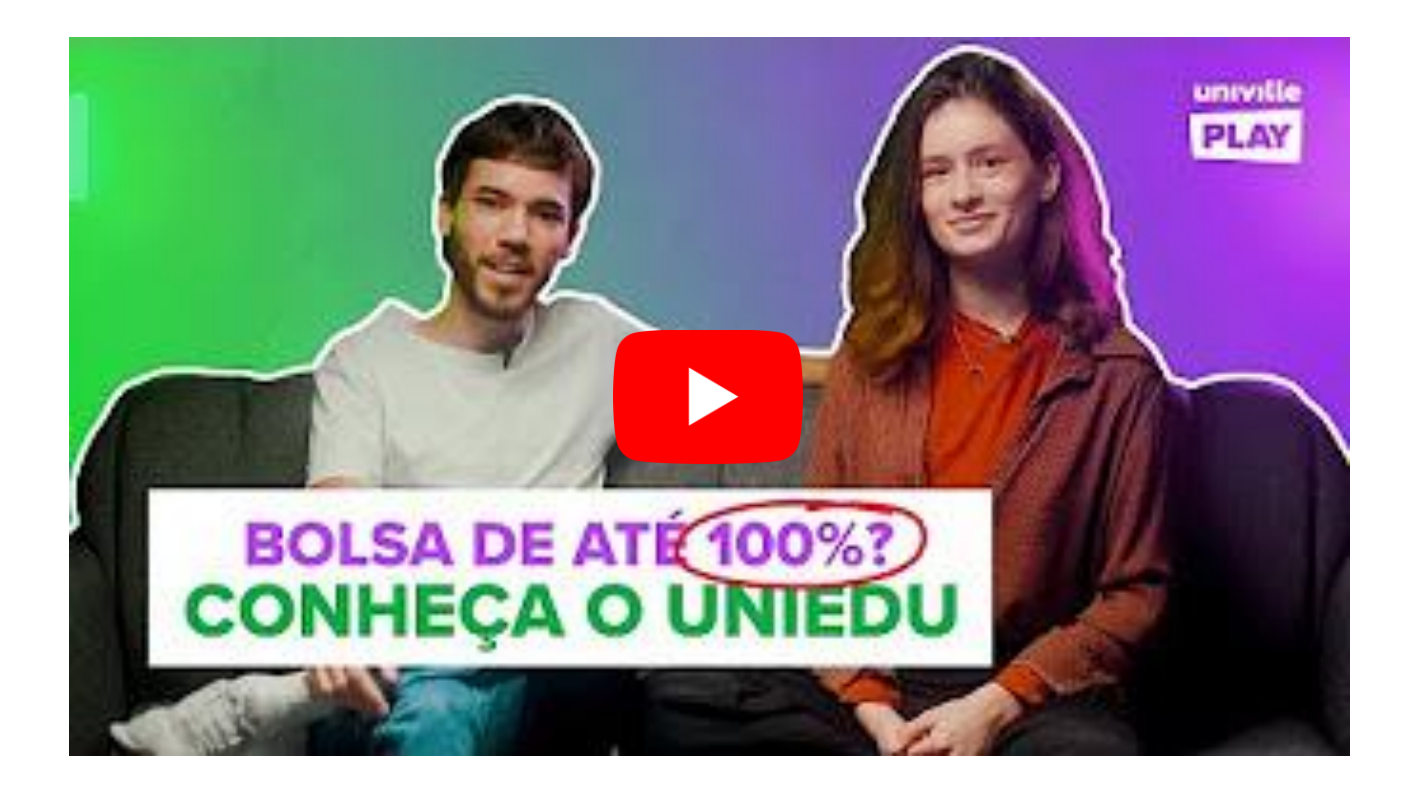

Assista nosso vídeos e conheça o <u>SAC Uniedu</u>: tutoriais leves e simplificados para você resolver suas dúvidas de uma vez por todas.

Bolsas UNIEDU

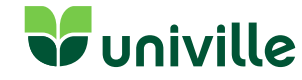

#### Informativo

A confirmação de envio de todos os documentos é feita no seu e-mail, assim como o retorno caso algum documento tenha divergencia. É a partir do envio total de comprovantes que a análise de documentos é feita pela equipe da Univille.

**ATENÇÃO**: Se as informações do cadastro estiverem divergentes dos comprovantes anexados, será informado no sistema: **ERRO NO CADASTRO -** e você terá que refazer todo processo de atualização.

Informações: Equipe de bolsas (47) 3461.9030 | bolsas.estudo@univille.br Links Importantes:

- Guia de documentos UNIEDU
- <u>Cronograma UNIEDU 2022/2</u>
- Informações Univille UNIEDU

## univille

univille.br

(47) 3461-9030 • 7h30 às 21h30